# Sistem Informasi Akuntansi sebagai Solusi dalam Pengelolaan Data Keuangan Perusahaan

## Sudirja<sup>1</sup>, Devinka Mayangsari<sup>2</sup>

<sup>1,2</sup>Universitas Bina Sarana Informatika e-mail: <sup>1</sup>sudirja.sdj@bsi.ac.id

Abstrak – Penyajian laporan keuangan perusahaan diperlukan untuk pengambilan sebuah keputusan perusahaan. Laporan keuangan harus disajikan dengan tepat waktu dan akurat, namun yang menjadi permasalahan dalam pengelolaan data keuangan perusahaan ini yaitu lambatnya proses pencatatan transaksi kas masuk dan kas keluar masih dilakukan secara manual, sehingga proses pembuatan laporan keuangan tidak dapat disajikan dengan akurat dan tepat waktu. Penelitian ini bertujuan untuk melakukan peralihan sistem informasi akuntansi yang masih manual ke sistem informasi akuntansi yang menggunakan suatu program aplikasi untuk mendukung proses pengolahan data akuntansi sehingga dapat menyajikan laporan keuangan dengan tepat waktu dan akurat. Akuntansi memegang peranan yang sangat penting dalam sebuah perusahaan, hal ini diperlukan guna menunjang proses pengolahan data keuangan perusahaan yang akurat dan tepat waktu. Metode yang digunakan dalam penelitian ini adalah melakukan pengamatan secara langsung ke lokasi penelitian, melakukan tanya jawab kepada staff finance yang menangani proses pengelolaan data akuntansi perusahaan. Dengan melihat secara langsung proses pengumpulan bukti-bukti transaksi, pencatatan akuntansi secara manual, pembuatan laporan keuangan sehingga dapat direkomendasikan untuk penggunaan software akuntansi untuk mendukung proses pengolahan data keuangan. Hasil dari penelitian ini adalah melakukan setup data perusahaan baru, setup datadata customer, supplier, dan employe. Selanjutnya setup data saldo awal akun, saldo awal piutang, saldo awal hutang usaha, saldo awal persediaan. Berdasarkan bukti-bukti transaksi kas masuk dan kas keluar, proses penginputan data-data dilakukan pada modul-modul yang tersedia pada software Zahir Accounting, adapun hasil akhir yang didapatkan yaitu berupa laporan laba/rugi, laporan neraca, dan laporan arus kas.

Kata kunci: Pengelolaan Data Keuangan; Sistem Informasi Akuntansi; Software Zahir Accounting

Abstract - This study aims to make the transition of an accounting information system that is still manual to an accounting information system that uses an application program to support the accounting data processing process so that it can present financial reports in a timely and accurate manner. Accounting plays a very important role in a company, this is needed to support the company's financial data processing process that is accurate and timely. The method used in this research is to make observations directly to the research location, conduct questions and answers to finance staff who handle the company's accounting data management process. By looking directly at the process of collecting transaction evidence, manual accounting records, making financial reports so that it can be recommended to use accounting software to support the financial data processing process. The result of this research is to setup new company data, setup customer, supplier, and employee data. Next, setup the data for the beginning of the account balance, the beginning balance of accounts payable, the beginning of the inventory balance. Based on evidence of incoming and outgoing cash transactions, the data input process is carried out on the modules available in Zahir Accounting software, while the final results obtained are in the form of profit/loss reports, balance reports, and cash flow reports.

Keywords: Financial Data Management; Accounting information system; Zahir Accounting Software

## PENDAHULUAN

Perkembangan teknologi informasi semakin memberikan dampak yang banyak bagi perusahaan atau bidang usaha yang menggunakannya karena dapat mempermudah suatu pekerjaan, terutama dalam sistem pengelolaan keuangan perusahaan yang terkomputerisasi. Tetapi saat ini masih banyak bidang usaha yang belum menerapkannya. Akuntansi memegang peranan yang sangat penting dalam sebuah perusahaan, hal ini diperlukan guna menunjang proses pengolahan data keuangan perusahaan yang akurat dan tepat waktu.

Akuntansi menggambarkan suatu urutan proses pencatatan, pengelompokan atau pengikhtisaran dan pelaporan yang disajikan dalam bentuk laporan keuangan yang dapat dipergunakan untuk mengambil keputusan dari berbagai pihak (Mulyani et al., 2020).

Toko Beauty dan Healty dalam pengelolaan data keuangan perusahaan mengalami beberapa kendala diantaranya terjadi manipulasi data dalam pencatatan data transaksi harian, keterlambatan rekap transaksi harian, dan keterlambatan dalam penyajian laporan keuangan, hal ini menyebabkan kineria perusahaan mengalami penurunan sehingga perusahaan terlambat dalam mengambil sebuah keputusan untuk pengembangan usaha perusahaan. Atas dasar hal tersebut penelitian ini dilakukan untuk mengatasi kekurangan-kekurangan yang terjadi dalam pengelolaan data keuangan perusahaan.

Penelitian yang dilakukan oleh (Aprilianti et al., 2021) membahas mengenai sistem informasi akuntansi sebagai alat yang membantu manajemen organisasi untuk meningkatkan kendali operasi perusahaan dan untuk mengembangkan kinerjanya.

Dengan adanya sistem informasi, perusahaan akan dengan mudah menjalankan fungsi-fungsi manajemen dengan efisien dan efektif sehingga perusahaan dapat mencapai tujuannya yang telah ditetapkan sebelumnya (Mayanti, 2021).

Laporan keuangan dijadikan sebagai sumber informasi dan sebagai landasan pengambilan keputusan oleh para pemegang saham, kreditur, pengamat ekonomi dan pemerintah ditinjau dari kepentingan masing-masing, serta landasan bagi Analisa Rasio Keuangan untuk merinci prestasi operasional.

(Ariyanti, 2020) dalam penelitiannya mengemukakan bahwa laporan keuangan digunakan untuk menilai kinerja perusahaan dan digunakan untuk membandingkan kondisi perusahaan dari tahun yang berjalan dengan tahun sebelummnya.

Pencatatan akuntansi harus mengikuti tahapan yaitu pengumpulan data, penggolongan data, pencatatan transaksi ke dalam jurnal khusus, membuat ayat jurnal penyesuaian, membuat buku besar, membuat neraca saldo setelah disesuaikan, membuat neraca lajur, hingga terbentuk laporan keuangan (Husna Awalul Ayu & Masripah, 2021).

Tujuan dari sistem informasi akuntansi adalah untuk mendukung operasi sehari-hari, mendukung pengambilan keputusan manajemen dan memenuhi kewajiban yang berhubungan dengan pertanggung jawaban (Nufus, 2018).

Software atau perangkat lunak akuntansi ini adalah sebuah program aplikasi yang dirancang untuk mempermudah pekerjaan para akuntan dalam pencatatan transaksi sampai dengan laporan keuangan daripada melakukan pencatatan secara manual (Zeinora & Septariani, 2019). Software sistem informasi akuntansi saat ini dapat digunakan dengan mudah guna menunjang kinerja pengolahan data keuangan perusahaan.

Perangkat lunak akuntansi merupakan program aplikasi yang dirancang guna untuk mempermudah pekerjaan para akuntan dan membantu pekerjaan akuntan dalam pencatatan transaksi sampai dengan laporan keuangan dari pada melakukan pencatatan secara manual karena dengan aplikasi akuntansi hasil dari laporan kauangan tidak akan memakan waktu yang lama laporan yang dihasilkan akan sangat berguna bagi perusahaan (Suryanti & Mubarok, 2022).

Menurut Himayati dalam (Hermaliani & Narulyta, 2018) Zahir Accounting merupakan sebuah program akuntansi yang di desain khusus untuk mengelola keuangan perusahaan secara mudah, fleksibel, yang berfasilitas lengkap dan dapat digunakan untuk berbagai macam perusahaan, baik perusahaan jasa maupun perusahaan dagang.

Laporan keuangan sebagai petunjuk posisi keuangan perusahaan pada satu periode akuntansi, dan dijadikan sebagai standar kinerja suatu perusahaan (Nurfika et al., 2021), dalam penelitian ini laporan keuangan yang dihasilnya nantinya mampu meningkatkan kinerja perusahaan sejalan dengan kemajuan perusahaan.

## METODE PENELITIAN

Metode penelitian yang digunakan dalam penelitian ini adalah:

- 1. Peninjauan Langsung (Observasi)
  - Pada metode observasi ini dilakukan dengan mengamati langsung ke Toko Beauty and Healty pada bagian finance untuk mengetahui proses kegiatan setiap transaksi yang sudah berjalan terutama dalam pencatatan pendapatan dan pengeluaran operasional sampai susunan laporan keuangannya.
- 2. Wawancara (Interview) Pada metode wawancara ini dilakukan dengan tanya jawab secara langsung dengan pihak Admin Finance dengan menanyakan mengenai transaksi-transaksi harian yang terjadi hingga pembuatan laporan keuangan toko..
- 3. MetodeStudi Pustaka (Library Method) Peneliti mengambil beberapa referensi untuk kutipan-kutipan dan penelitian terkait dari buku-buku(*Litetature*), dan artikel ilmiah.

## HASIL DAN PEMBAHASAN

Toko Beauty and Healty masih menggunakan sistem akuntansi yang manual dimana transaksinya masih dicatat dalam buku, terdapat manipulasi data pada beberapa transaksi, keterlambatan dalam penyajian laporan keuangan, dan dengan sistem yang masih manual tersebut tidak menutupi kemungkinan akan terjadi kesalahan dalam pencatatan, permasalahan ini akan memperlambat kinerja perusahaan.

Melihat permasalahan tersebut, aplikasi akuntansi dengan menggunakan Zahir Accounting diharapkan dapat membantu mengelola data akuntansi pada Toko Beauty and Healty lebih efektif, akurat dan cepat.

|   | Company I        | nformation             |
|---|------------------|------------------------|
|   | Company Name:    | TOKO BEAUTY AND HEALTY |
|   | Company Address: | Ji Kalisari II No 04   |
|   |                  | Kec. Pasar Rebo        |
|   | City:            | Jakarta 🗸              |
|   | Country:         | Indonesia ~            |
| ~ | Zip Code:        | 13790                  |

## 1. Setup Data Perusahaan

Gambar 1. Interface Setup Data Perusahaan

Gambar 1 menunjukkan Setup data perusahaan dilakukan untuk membuat data perusahaan yang baru menggunakan aplikasi software akuntansi Zahir Accounting. Data diperlukan perusahaan baru ini untuk mengidentifikasi data perusahaan atau sebagai identitas perusahaan.

## 1. Membuat Kode Akun

Untuk membuat daftar akun baru pilih modul buku besar lalu pilih data rekening perkiraan. Kemudian klik tombol baru. Input bagian klarifikasi, kode, nama akun sesuai akun perusahaan yang akan dibuat. Jika sudah terisi semua, klik tombol rekam.

| Tamban Akun b | atu                        |
|---------------|----------------------------|
| Klasifikasi : | Bank                       |
| Kode :        | 110-30                     |
| Nama :        | Bank Bca                   |
|               | 🗹 Kas / Bank 🗌 Tidak Aktif |
|               |                            |
|               |                            |
|               | Baru Data Bank Batal Rekam |
|               |                            |

Gambar 2. Interface Membuat Kode Akun

Gambar 2 menunjukkan akun-akun yang dibutuhkan untuk proses transaksi kas masuk dan kas keluar, selain itu data-data akun yang dibutuhkan harus sesuai dengan transaksi yang akan terjadi dalam operasionalitas perusahaan.

# 2. Membuat Data Customer, Supplier, dan Employe

Untuk membuat data-data customer, supplier, dan employe terdapat pada modul data-data, pilih data nama alamat, klik tombol Baru kemudian input datadata customer, supplier, dan employe, selanjutnya klik tombol rekam.

| ID :<br>Perusahaan :    | IBU DETA |   |                |         |  |
|-------------------------|----------|---|----------------|---------|--|
| Tipe :<br>Klasifikasi : | Customer | • | Jenis :        | Company |  |
| Kontak Person           |          |   | NPWP :         |         |  |
| Jabatan :               |          |   | Batas Kredit : | Rp      |  |
| Teloco 1 :              |          | _ |                |         |  |
| Telpon 2 :              |          | _ |                |         |  |
| Tepon 21                |          | _ |                |         |  |
| Pax :                   |          | _ |                |         |  |
| mp:<br>Email:           |          |   |                |         |  |
| Linde :                 |          |   | _              |         |  |
| Website :               |          |   |                |         |  |

Gambar 3. Interface Membuat Data Customer, Supplier, dan Employe

Gambar 3 merupakan input data customer, supplier dan employe ini dibutuhkan untuk proses transaksi baik transaksi penjualan maupun pembelian.

## 3. Membuat Data Produk

Untuk membuat data produk terdapat pada modul data-data, pilih data produk, klik tombol Baru kemudian input data produk, selanjutnya klik tombol rekam.

| Kode Barang:        | KO50001       |                | Satuan Dasar :       | Pos •          | Pakai N  | o Seria | I. |
|---------------------|---------------|----------------|----------------------|----------------|----------|---------|----|
| Deskripsi:          | Wardah colo   | rfit redvelvet |                      |                | 1 HORK A | KDT     |    |
| Kelompok Barang:    | Persediaan    | Sarang Dagang  | 8                    |                |          |         |    |
| Dalam Stok :        |               | 0,             | Harga Beli Satuan :  | 0,             | Pjk:     |         |    |
| Telah dipesan ke Su | ppler :       |                | Harga Jual Satuan :  | 50.000,0       | Pjk:     |         | -  |
| Telah dipesan Pelan | ggan:         |                | Harga Pokok Satuan : | 0,             | Depart   | 0       | 2  |
| Stok Minimal :      |               | 350,0          | Supplier Utama :     | PT PARAGON IND | ONESIA   |         | 12 |
| Minimal Pemesanan   | C.            | 350,0          |                      |                |          |         |    |
| Informasi Stock     | Kode Akun dan | HPP Info Lain  | Gambar               |                |          |         | -  |

Gambar 4. Interface Membuat Data Produk

Gambar 4 merupakan input data produk dilakukan untuk memasukkan data-data produk yang ada diperusahaan untuk proses transaksi penjualan maupun pembelian.

## 4. Input Saldo Awal Akun

Untuk menginput saldo awal akun dilakukan pada menu Setting, selanjutnya pilih Saldo Awal Akun. Seluruh saldo awal akun perusahaan dimasukkan, setelah selesai klik tombol rekam. Pastikan nilai saldo awal akun harus balance.

| Mengisi Saldo    | Awat Akun                                                            |                                                                   | U                        | ~ |
|------------------|----------------------------------------------------------------------|-------------------------------------------------------------------|--------------------------|---|
| Tengisi Saldo Aw | ral Akun                                                             |                                                                   |                          |   |
| Dalam mata       | Islah saldo awal akun per<br>uang sebenarnya, setiap nilai harus pos | tanggal Kamis, 31 Desember 20<br>sitif, kecuali memang benar-bena | 20<br>r bernilai negatif |   |
| lode             | Nama Akun                                                            | Mata Uang                                                         | Saido Awal (Rp)          | 1 |
| 110-30           | Bank Bca                                                             |                                                                   | 90.000.000,0             |   |
| 110-40           | Plutang Usaha                                                        |                                                                   | 10.000.000,0             |   |
| 110-50           | Plutang Lain-lain                                                    |                                                                   | ,0                       |   |
| 110-60           | Sewa Dibayar Dimuka                                                  |                                                                   | ,0                       |   |
| 110-70           | Ildan Dibayar Dimuka                                                 |                                                                   | ,0                       |   |
| 110-80           | PPN Masukan                                                          |                                                                   | ,0                       |   |
| 110-90           | Persedian Barang dagang                                              |                                                                   | 230.000.000,0            |   |
| 111-10           | Persediaan Barang dagang awal                                        |                                                                   | 0,                       |   |
| 111-20           | Persediaan Barang dagang akhir                                       |                                                                   | ,0                       |   |
| 111-30           | Perlengkapan                                                         |                                                                   | ,0                       | 1 |
| 120-10           | Kendaraan                                                            |                                                                   | 230.000.000,0            |   |
| 120-11           | Akumulasi Penyusutan Kendaraan                                       |                                                                   | -26.000.000,0            |   |
| 120-20           | Peralatan                                                            |                                                                   | 15.000.000,0             |   |
| 120-21           | Akumulasi Penyusutan Peralatan                                       |                                                                   | -2.200.000,0             |   |
| 150-10           | Pajak Dibayar di Muka                                                |                                                                   | 0,                       |   |
| 210-10           | Hutang Usaha                                                         |                                                                   | 70.000.000,0             |   |
| 210-20           | Hutang Gaji                                                          |                                                                   | ,0                       |   |
| 210-30           | Hutang Bank                                                          |                                                                   | ,0                       |   |

Gambar 5. Interface Input Saldo Awal Akun

Gambar 5 merupakan input saldo awal akun untuk memasukkan data akun periode akhir perhitungan akuntansi yang dimasukkan sebagai saldo awal akun untuk perhitungan akuntansi tahun berikutnya.

## 5. Input Saldo Awal Piutang

Untuk menginput saldo piutang dilakukan pada menu Setting, selanjutnya pilih Saldo Awal Piutang. Seluruh saldo piutang perusahaan dimasukkan, setelah selesai klik tombol rekam.

| Nama Pelanggan :          | IBU DETA               |    | ě |
|---------------------------|------------------------|----|---|
| Tanggal :                 | Senin, 03 Agustus 2020 | 15 |   |
| No. Invoice :             | INV-07                 |    |   |
| No. Purchase Order (PO) : |                        |    |   |
|                           |                        |    |   |
| Nilai Piutang :           | Rp 2.200.000,00        |    |   |

Gambar 6. Interface Input Piutang

Gambar 6 merupakan input saldo piutang dilakukan untuk memasukan data-data piutang perusahaan yang nantinya akan digunakan untuk memproses transaksi pada modul pembelian.

## 6. Input Saldo Awal Hutang

Untuk menginput saldo hutang dilakukan pada menu Setting, selanjutnya pilih Saldo Awal Hutang. Seluruh saldo hutang perusahaan dimasukkan, setelah selesai klik tombol rekam.

| ntri Saldo Awal Hutang U  | Jsaha                     | Petunju |
|---------------------------|---------------------------|---------|
| Nama Pemasok :            | PT LOREAL GROUP INDONESIA | 8       |
| Tanggal :                 | Senin, 03 Agustus 2020 15 |         |
| No. Invoice :             | S-005                     |         |
| No. Purchase Order (PO) : |                           |         |
| Nilai Hutang :            | Rp 1000000,00             |         |

Gambar 7. Interface Input Hutang

Gambar 7 merupakan input saldo hutang dilakukan untuk memasukan data-data hutang perusahaan yang nantinya akan digunakan untuk memproses transaksi pada modul penjualan.

## 7. Input Saldo Awal Persediaan Barang

Untuk menginput saldo awal persediaan barang dilakukan pada menu Setting, selanjutnya pilih Saldo Awal Persediaan Barang. Seluruh saldo awal persediaan barang perusahaan dimasukkan, setelah selesai klik tombol rekam.

| Kode Barang | Nama Barang                   | Gudang    | Juniah | Harga Pokok | Totz        | I Niai |   |
|-------------|-------------------------------|-----------|--------|-------------|-------------|--------|---|
| KO50001     | Wardah colorfit redvelvet     | Head Quar | 350.0  | 35.000.0    | Rp 12.250.0 | 00.00  |   |
| (OS0002     | Wardah Lo Liquid Conceler     | Head Ouar | 225.0  | 35.000.0    | Rp 7.875.0  | 00.00  |   |
| KO50003     | Maybeline Macara Laspradise   | Head Quar | 350,0  | 100.000,0   | Rp 35.000.0 | 00,00  |   |
| KO50004     | You Lisptik                   | Head Quar | 250,0  | 70.000,0    | Rp 17.500.0 | 00,00  |   |
| KO50005     | You Cushion                   | Head Quar | 300,0  | 85.000,0    | Rp 25.500.0 | 00,00  |   |
| KO50006     | Nivea Body Lotion Insta white | Head Quar | 200.0  | 40.000.0    | Rp 8.000.0  | 00,00  |   |
| KO50007     | Vaselin Repairing Jelly       | Head Quar | 250,0  | 45.000,0    | Rp 11.250.0 | 00,00  |   |
| KO50008     | Lang Kayu Puth 60 ml          | Head Ouar | 330.0  | 35.000.0    | Rp 11.550.0 | 00.00  |   |
| KO50009     | Sunsik Dandruf 120ml          | Head Quar | 230,0  | 30.000,0    | Rp 6.900.0  | 00,00  |   |
| KO50010     | My baby Minyak angin 190ml    | Head Quar | 235,0  | 45.000,0    | Rp 10.575.0 | 00,00  | 1 |
| KO50011     | Maybeline mat ink             | Head Quar | 300,0  | 80.000,0    | Rp 24.000.0 | 00,00  |   |
| KO50012     | Loreal Serum hydrating        | Head Quar | 200,0  | 120.000,0   | Rp 24.000.0 | 00,00  |   |
| KOS0013     | Nivea suncreen 45spf          | Head Quar | 250,0  | 50.000,0    | Rp 12.500.0 | 00,00  |   |
| KO50014     | Hnasul Body Spa               | Head Quar | 200.0  | 20.000.0    | Rp 4.000.0  | 00,00  |   |
| COS0015     | Pinkbery parfum wilbery       | Head Quar | 200,0  | 40.000,0    | Rp 8.000.0  | 00,00  |   |
| KO50016     | Pinkbery Lipstik              | Head Quar | 370,0  | 30.000,0    | Rp 11.100.0 | 00,00  |   |
|             |                               |           |        |             |             |        |   |
|             |                               |           |        |             |             |        |   |
|             |                               |           |        | Total :     | Rp 230.000  | .000.0 | 0 |

Gambar 8. Interface Input Saldo Awal Persediaan Barang

Gambar 8 merupakan input saldo awal persediaan dilakukan untuk memasukan data-data persediaan barang perusahaan yang nantinya akan digunakan untuk memproses transaksi pada modul pembelian.

## 8. Input Data Transaksi

Berikut ini beberapa contoh transaksi yang ada pada Toko Beauty And Healty:

Pada Tanggal 3 Agustus 2021 melakukan perbaikan biaya service printer sebesar Rp. 500.000 (melalui bank BCA) Dengan Nomer BKK-002. Untuk menginput data transaksi harian ini dilakukan pada Modul Kas dan Bank, pilih Kas Masuk, kemudian input isian data yang diperlukan pada form Kas Masuk, setelah selesai klik tombol Rekam.

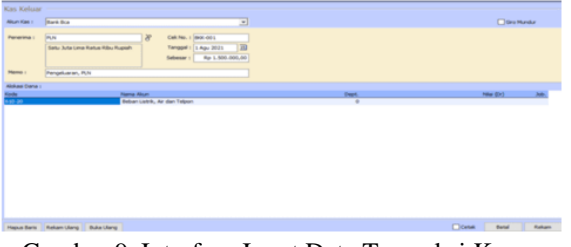

Gambar 9. Interface Input Data Transaksi Kas Masuk

Pada Tanggal 4 Agustus 2021 melakukan pembelian perlengkapan ATK sebesar Rp 200.000(melalui bank BCA) Dengan Nomer BKK-003. Untuk menginput data transaksi harian ini dilakukan pada Modul Kas dan Bank, pilih Kas Keluar, kemudian input isian data yang diperlukan pada form Kas Keluar, setelah selesai klik tombol Rekam.

| Kas Keluar     |                                |                                |                                              |       |           |             |
|----------------|--------------------------------|--------------------------------|----------------------------------------------|-------|-----------|-------------|
| Alium Kasi :   | Kan Ked                        |                                | *                                            |       |           | Giro Mundur |
| Peneina :      | ATK<br>Due Retue Rithu Rupieth | Colt No.<br>Tangpel<br>Sebesar | 90X-0020<br>13 Agu 2021 10<br>Rep 200.000,00 |       |           |             |
| Heno :         | Pengeluaran, ATK               |                                |                                              |       |           |             |
| Alshasi Dana I |                                |                                |                                              |       |           |             |
| Kode           |                                | ema Aliun                      |                                              | Dept. | Ner       | (Dr) 34b.   |
| 111-30         | -                              | erlengkapan                    |                                              | 0     | Rp 200.07 | 0,00        |
|                |                                |                                |                                              |       |           |             |
| Hapus Baris    | Rekan Ulang Buka Ulang         |                                |                                              |       | Donak _   | Betal Rokam |

Gambar 10. Interface Input Data Transaksi Kas Keluar

Pada Tanggal 13 Agustus 2021 Melakukan Pembayara Hutang Kepada PT Loreal Group Indonesia FBP-007 sebesar Rp. 10.000.000(Melalui Bank BCA) Dengan Nomer BKK-004. Untuk menginput data pembayaran hutang dilakukan pada Modul Pembelian, pilih Hutang Usaha, kemudian input isian data yang diperlukan, setelah selesai klik tombol Rekam.

| Pembaya      | ran Hutang                              |                  |         |                  |
|--------------|-----------------------------------------|------------------|---------|------------------|
| Alum Kas 1   | fark for                                | -                |         | Gro Mindur       |
| Pererina :   | PT UNLEVER RECOVERSA                    | 8                |         |                  |
| Heno:        | Pembayaran kepada PT UNILEVER INDONESIA |                  |         |                  |
| Alokasi Dana | 1                                       |                  |         |                  |
| No Shireka   | Tangpal                                 | Saldo            | Deceunt | Juniah Dibayar   |
| 5-002        | 4 Agu 2020                              | Rp 15.000.000,00 |         | Rp 15-000.000,00 |
|              |                                         |                  |         |                  |
|              | Denda Keterlanbetan :                   | 4                |         |                  |
| Marrie Revie |                                         |                  | Cene    | Ratel Relate     |

Gambar 11. Interface Input Data Pembayaran Hutang

Pada Tanggal 1 Agustus 2021 Penerimaan Piutang pada Ibu Deta INV-01 sebesar Rp 2.200.000(melalui bank BCA) dengan Nomer BKM-001. Untuk menginput data pembayaran Piutang Usaha dilakukan pada Modul Pembelian, pilih Pembayaran Piutang Usaha, kemudian input isian data yang diperlukan, setelah selesai klik tombol Rekam.

| Aliun Kasi I     | Dark DLa                                                                                                 | •                                                                                                    |          | Giro Mundu   |
|------------------|----------------------------------------------------------------------------------------------------|----------------------------------------------------------------------------------------------------|----------|--------------|
| Davi :<br>Memo : | 849-44: YADE<br>Emport: Julio Delepern Ratus Tiga<br>Publih Ribu Rupteh<br>Pernerimaan dari 849-44: YADE | 8         Martines         1993-004           Tanggali         5 Age: 2021         33           Selenari I         Tanggali (Selenari I)         1982-8021 |          |              |
| okasi Dana       |                                                                                                    |                                                                                                    |          |              |
| o Invoice        | Tangpal                                                                                                  | Selo                                                                                                    | Discount | Juniah Obeya |
|                  |                                                                                                    |                                                                                                    |          |              |
|                  |                                                                                                    |                                                                                                    |          |              |
|                  |                                                                                                    | wid Konfederation                                                                                                    |          |              |

Gambar 12. Interface Input Data Pembayaran Piutang Usaha

Pada Tanggal 2 Agustus 2021 penjualan tunai Kepada Bapak Hasan sebesar Rp 1.550.000 dengan Nomer FPJ-002. Untuk menginput data pembayaran Piutang Usaha dilakukan pada Modul Penjualan, pilih Pengiriman, kemudian input isian data yang diperlukan, setelah selesai klik tombol Rekam.

|            | All Faller   Anna 20.<br>Reservation  <br>Production, Distriction, | and the second | 120       |           |       |                         |      | State of the second second sec |
|------------|--------------------------------------------------------------------|----------------|-----------|-----------|-------|-------------------------|------|----------------------------------------------------------------------------------------------------|
| -          |                                                                    |                |           |           |       |                         |      |                                                                                                    |
| Being      | Contract Revers                                                    | 10 mpm         | 10 States | Per pe    | - 700 | Table                   | 1.00 |                                                                                                    |
| 1001       | Houtebro Marara Leoptadon                                          | 31.0           | 8.0%      | 240.000,0 | 100   | * 200.000,00            |      |                                                                                                    |
| 1001       | Teulgette                                                          | 81,4           | 1.09      | 125.000,0 | 100   | 2.548.000,88            |      |                                                                                                    |
| even.      | The College                                                        | 51.0           |           | 100.000.0 |       |                         |      |                                                                                                    |
|            |                                                                    |                |           |           |       |                         |      |                                                                                                    |
|            |                                                                    |                |           |           |       |                         |      |                                                                                                    |
|            |                                                                    |                |           |           |       | Bare Basilan            |      |                                                                                                    |
| Programa i | il and it                                                          |                |           |           |       | Berr Boulder<br>Souther |      | * 200.000                                                                                                    |

Gambar 13. Interface Input Data Penjualan

## 9. Laporan Keuangan

Berdasarkan transaksi yang direkam kedalam aplikasi Zahir Accounting, maka terbentuk beberapa laporan sebagai berikut:

#### 1.) Laporan Laba/Rugi

12.52

| 18 Februari, 2022                                                                                                    |                              |                                                         |
|----------------------------------------------------------------------------------------------------|------------------------------|---------------------------------------------------------|
|                                                                                                    | TOKO BEAUTYANDHEALTY         |                                                         |
|                                                                                                    | Laba Rugi                    |                                                         |
|                                                                                                    | Labartagi                    |                                                         |
|                                                                                                    | Agustus 2021                 |                                                         |
|                                                                                                    |                              | Labora                                                  |
| Pendapatan                                                                                                    |                              | IDB                                                     |
| Pendapatan Us                                                                                                    | aha                          |                                                         |
| 400-20                                                                                                    | Retur Penavalan              | .744.000.00                                             |
| 410-10                                                                                                    | Perovalan                    | 90.357.000.00                                           |
| Total Pendapat                                                                                                    | an Usaha                     | 89.613.000.00                                           |
| Total Pendapatan                                                                                                    |                              | 89.613.000.00                                           |
| Biaya atas Pendapatan                                                                                                    |                              |                                                         |
| Biava Produksi                                                                                                    |                              |                                                         |
| 510-10                                                                                                    | Harga Pokok Peniusian        | 60 675,000.00                                           |
| Total Biaya Pro                                                                                                    | du ksi                       | 60.675.000.00                                           |
| Total Blaya atas Pendapat                                                                                                    | 18                           | 60.675.000.00                                           |
| Laba/Rugi Kotor                                                                                                    |                              | 28.938.000.00                                           |
| Pengeluaran Operasional                                                                                                    |                              |                                                         |
| Biava Operanio                                                                                                    | a al                         |                                                         |
| 610.10                                                                                                    | Behan Ges Katuranan          | 12 000 000 00                                           |
| 610-30                                                                                                    | Rebao Listrik dir dan Teleso | 4 400 000 00                                            |
| 610-50                                                                                                    | Beban kian                   | 1,000,000,00                                            |
| 610-60                                                                                                    | Beban Perlengkapan           | 210.000.00                                              |
| 610-61                                                                                                    | Beban Sewa                   | 10 000 000 00                                           |
| 610-62                                                                                                    | Beban Kebershan              | 200.000.00                                              |
| 610-64                                                                                                    | Beban Operasional            | 1.800.000.00                                            |
| 610-65                                                                                                    | Beban Asuransi               | 5.000.000.00                                            |
| Total Biaya Ope                                                                                                    | rasional                     | 34.610.000.00                                           |
| Biaya Non Oper                                                                                                    | asional                      |                                                         |
| 660-11                                                                                                    | Beban Penyusutan Peralalah   | 153.300.00                                              |
| 660-13                                                                                                    | Beban Penyusutan Kendaraan   | 2.166.667.00                                            |
| Total Blaya Non                                                                                                    | Operasional                  | 2.349.967.00                                            |
| Total Pengeluaran Operasional                                                                                                    |                              | 36.959.967.00                                           |
| Laba/Rugi Operasi                                                                                                    |                              | -8.021.967.00                                           |
| Pendapatan Lain                                                                                                    |                              |                                                         |
| Total Pendapatan Lain                                                                                                    |                              | 0.00                                                    |
| Pengeluaran Lain                                                                                                    |                              | 2-312                                                   |
| Total Pengeluaran Lain                                                                                                    |                              | 0.00                                                    |
| Laba/Rugi Bersih                                                                                                    |                              | -8.021.967.00                                           |
| ba/Rugi Operasi<br>Indapatan Laim<br>Ial Pendapatan Lain<br>Igebuaran Lain<br>Ial Pengeluaran Lain<br>Ial Pengeluaran Lain<br>Ial Rugi Bersih |                              | -8.021.967.00<br>0.00<br>-8.021.967.00<br>-8.021.967.00 |

Gambar 14. Laporan Laba/Rugi Perusahaan

#### 2.) Neraca

#### TOKO BEAU TYANDHEAL TY Neraca Agustus 2021

|                                        | Saldo          |
|----------------------------------------|----------------|
| Harta                                  | IDR            |
| Bank                                   |                |
| 110-30 Bank Bca                        | 51.572.000.00  |
| Total Bank                             | 51.572.000.00  |
| Pistang Dagang                         |                |
| 110-40 Plutang Usaha                   | 26 935 000 00  |
| 110-50 Plutang Lain-Lain               | -744.000.00    |
| Total Piutang Dagang                   | 26.191.000.00  |
| Persediaan                             |                |
| 110-90 Persediaan Barang Dagang        | 197 600 000 00 |
| 111-30 Perlen okapan                   | 1 190 000 00   |
| Total Persediaan                       | 198,790.000.00 |
| Total Biaya Dibayar Dimuka             | 0.00           |
| Harta Tetap Berwujud                   |                |
| 120-10 Kendaraan                       | 230 000 000 00 |
| 120-11 Akumulasi Penyusutan Kendaraan  | -28.166.667.00 |
| 120-20 Peralatan                       | 15.000.000.00  |
| 120-21 Akumulasi Penyusutan Peralatan  | -2.383.300.00  |
| Total Harta Tetap Berwujud             | 214,450,033.00 |
| Total Harta                            | 491.003.033.00 |
| Kewajiban                              |                |
| Hutang Lancar                          |                |
| 210-10 Hutang Usaha                    | 12 825 000 00  |
| 210-60 Hutang beban                    | 9.400.000.00   |
| Total Hutang Lancar                    | 22,225.000.00  |
| Total Pendapatan yang diterima di muka | 0.00           |
| Total Hutang Jangka Panjang            | 0.00           |
| Total Kewajiban                        | 22,225.000.00  |
| Modal                                  |                |
| Modal                                  |                |
| 300-10 Modal Pemilik                   | 476 800 000 00 |
| Total Modal                            | 476,800.000.00 |
| Laba                                   |                |
| 320-20 Laba Tahun Berialan             | -8.021.967.00  |
| Total Laba                             | -8.021.967.00  |
| Total Modal                            | 468.778.033.00 |
| Total Koumibas das Modal               | 404.002.022.02 |

#### Gambar 15. Neraca

#### 3.) Laporan Arus Kas

17 Februari, 2022

TOKO BEAUTYANDHEALTY Laporan Arus Kas 01 Agustus 2021 - 31 Agustus 2021

| Operating Activit       | 3e 5                          |     |                |
|-------------------------|-------------------------------|-----|----------------|
| Plutang Dagang          | 1                             |     |                |
| 110-40                  | Plutang Usaha                 |     | 10.000.000.00  |
| Plutang Dagang Total:   |                               |     | 10.000.000.00  |
|                         |                               |     |                |
| reseaaan                |                               |     |                |
| 110-90                  | Persediaan Barang Dagang      |     | -15.450.000.00 |
| 111-30                  | Perengkapan                   |     | -1.400.000.00  |
| Persediaan Tot          | a:                            |     | -16.850.000.00 |
| Hutang Lancar           |                               |     |                |
| 210-10                  | Hutang Usaha                  |     | -70.000.000.00 |
| Hutang Lancar           | Total:                        |     | -70.000.000.00 |
|                         |                               |     |                |
| Pendapatan Us           | aha                           |     |                |
| 410-10                  | Penjualan                     |     | 63.422.000.00  |
| Pendapatan Us           | aha Total:                    |     | 63.422.000.00  |
| Biaya Operasio          | ral                           |     |                |
| 610-10                  | Beban Gaji Karyawan           |     | -12.000.000.00 |
| 610-30                  | Beban Listrik, Air dan Telpon |     | -2.200.000.00  |
| 610-61                  | Beban Sewa                    |     | -5.000.000.00  |
| 610-64                  | Beban Operasional             |     | -1.800.000.00  |
| 610-65                  | Beban Asuransi                |     | -4.000.000.00  |
| Biaya Operasio          | nal Total:                    |     | -25.000.000.00 |
|                         |                               |     |                |
| Total Aktivitas O       | perasional:                   |     | -38.428.000.00 |
|                         |                               |     |                |
| Total Keluar/Masuk Kas: |                               | Rp  | -38.428.000.00 |
|                         |                               | -   | ~~ ~~ ~~ ~~ ~~ |
| saldo Awal:             |                               | Rp  | 90.000.000.00  |
| Saldo Akbir:            |                               | Ro  | E4 E72 000 00  |
| Server Petrill.         |                               | -cp | 51.572.000.00  |

Gambar 16. Laporan Arus Kas

#### 10. Analisis Laporan Keuangan

Analisa laporan keuangan merupakan hal yang harus dilakukan suatu perusahaan pada setiap periode akuntansi untuk mengambil keputusan dalam memperbaiki kinerja atau sistem yang ada pada suatu perusahaan. Berikut ini beberapa rasio keuangan yang dapat digunakan untuk menganalisa perkembangan keuangan perusahaan:

## 1.) Current Ratio

Merupakan perbandingan antara aktiva lancar dengan kewajiban lancar yang akan menilai kecukupan aktiva lancer untuk melunasi kewajiban jangka pendek atau hutang lancarnya. Jika perbandingan menunjukkan 1:12 atau 100% berarti aktiva lancar bisa melunasi kewajiban lancar. Dari total aktiva lancar maka perbandingannya ialah 1,030

 $Rumus = \frac{Aktiva \ Lancar \ x \ 100}{Kewajiban \ Lancar}$ 

= Rp <u>276.553.000</u> x 100 = 12% 21.789.000

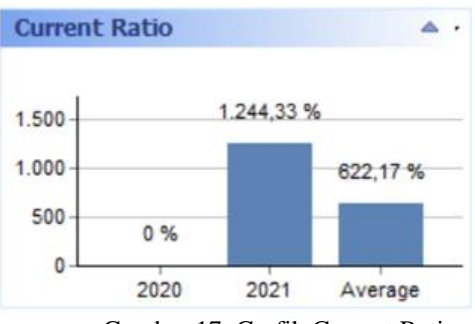

Gambar 17. Grafik Current Ratio

## 2.) Quick Ratio

Kemampuan perusahaan untuk membayar kewajiban lancer dengan menggunakan aktiva lancer tanpa menggunakan persediaan karena butuh waktu lama untuk mengubah menjadi uang. Dari total aktiva lancar 3,498 maka perbandingannya ialah 3,498:1 dengan perbandingan tersebut likuiditas perusahaan baik.

 $Rumus = \frac{Aktiva \ Lancar - Persediaan \ x \ 100}{Kewajiban \ Lancar}$ 

= Rp <u>276.553.000 - Rp 198.790.000</u>x 100 = 3.498% Rp 22.225.000

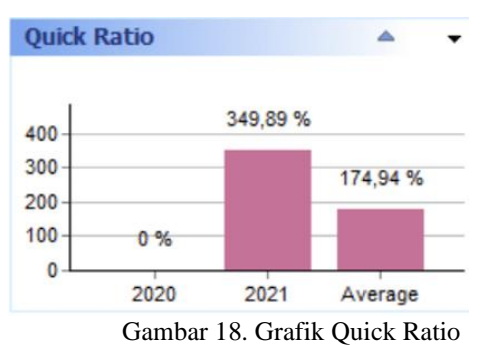

## 3.) Cash Ratio

Mengukur ketersediaan uang kas untuk melunasi kewajiban lancar atau hutang lancar. Uang kas bisa juga berbentuk uang di bank atau rekening giro. Jika perbandingan menunjukkan 1:1 atau 100% berarti uang kas perusahaan baik. Dengan perbandingan 2.320:1 perusahaan dapat melunasi Kewajiban lancer dengan baik.

Rumus = <u>Kas + Bank x 100</u> Kewajiban Lancar = <u>Rp 0 + Rp 51.572.000</u> x 100 = 2.320 % Rp 22.225.000

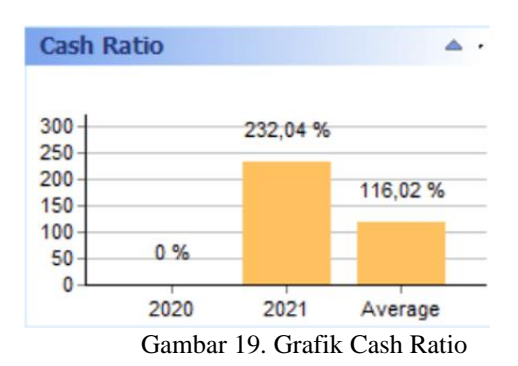

## 4.) Gross Margin Ratio

Merupakan pengukuran perushaan dalam mendapatkan laba operasi sebelum pengurangan biaya operasional. Kemampuan perusahaan dalam mendapatkan laba yaitu sebesar 36.073%Rumus = Laba Kotor x 100

Penjualan Bersih = <u>Rp 28.938.000x 100</u> = -36.07 3% <u>Rp -8.021.967</u>

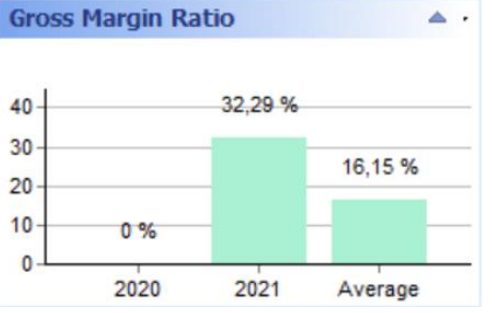

Gambar 20. Grafik Gross Margin Ratio

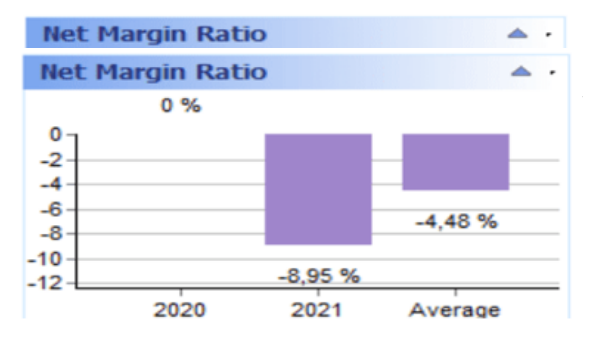

## **KESIMPULAN**

Dengan diterapkannya aplikasi akuntansi zahir accounting proses pengelolaan data-data keuangan perusahaan dapat dilakukan dengan cepat, tepat dan terintegrasi antara transaksi yang satu dengan transaksi yang lainnya. Dalam proses penyajian laporan dapat dilakukan dengan akurat, tepat waktu dan langsung dapat dilakukan analisa dengan grafik yang sudah terbentuk dari hasil input transaksi kas masuk maupun kas keluar.

Hasil penelitian yang telah dilakukan baiknya akan terus dikembangkan seiring dengan perkembangan teknologi informasi khususnya di bidang sistem informasi akuntansi. Harapannya untuk penelitian selanjutnya dapat menganalisis kondisi keuangan perusahaan di masa yang akan datang, sehingga perusahaan dapat menentukan strategi perencanaan perusahaan yang lebih baik lagi untuk kelangsungan hidup perusahaan.

## REFERENSI

- Aprilianti, D., Noer, A., Rahmah, A., Safarina, A., Andini, D., Natalia, D., & Gunawan, A. (2021). Tinjauan Sistem Informasi Akuntansi Dalam Meningkatkan Kinerja Organisasi Dan Meminimalisir Fraud. *Prosidinh The 12th Industrial Research Workshop and National Seminar Bandung*, 1196–1201. https://jurnal.polban.ac.id/ojs-3.1.2/proceeding/article/view/2914
- Ariyanti, K. (2020). Analisis Laporan Keuangan Sebagai Alat Untuk Mengukur Kinerja Keuangan Pada Pt. Dzaky Indah Perkasa

Cabang Sungai Tabuk. *Jurnal Ilmiah Ekonomi Bisnis*, 6(2), 218–226. https://doi.org/10.35972/jieb.v6i2.349

- Hermaliani, E. H., & Narulyta, D. (2018). Adopsi Teknologi Sistem Informasi Akuntansi Melalui Pemanfaatan Zahir Accounting (Studi Kasus: Pt. Aneka Sistim Informasi Bogor). *Jurnal Ilmiah SINUS*, 16(1), 75. https://doi.org/10.30646/sinus.v16i1.333
- Husna Awalul Ayu, D., & Masripah, S. (2021). Implementasi Aplikasi Akuntansi dalam Laporan Keuangan pada Usaha Dagang. Jurnal of Accounting Information System, 1(2), 9–14. http://jurnal.bsi.ac.id/index.php/jais/article/vie w/895
- Mayanti, Y. (2021). Sistem Informasi Akuntasi pada Penjualan Online Frozen Food di Bandung (Studi Kasus Penjualan Online Frozen Food Nepikabeku). *Jurnal Portofolio: Jurnal Ekonomi, Manajemen, Dan ..., 18*(2), 60–77. https://www.journal.unjani.ac.id/index.php/por tofolio/article/view/215%0Ahttps://www.journ al.unjani.ac.id/index.php/portofolio/article/do wnload/215/102
- Mulyani, A. S., Rusdi, I., & BR Karo, F. M. (2020).
  Penerapan Aplikasi Zahir Accounting dalam
  Penyusunan Laporan Keuangan pada PT.
  Havidz Sarana Utama Depok. Jurnal
  Akuntansi Dan Bisnis Indonesia (JABISI), 1(2), 93–107.

https://doi.org/10.55122/jabisi.v1i2.184

- Nufus, K. (2018). Analisis Sistem Informasi Akuntansi Penjualan. *Jurnal Ilmiah Akuntansi Kesatuan*, 1(1), 63.
- Nurfika, W., Prasetyo, A., & Miharja, K. (2021). Implementasi Data Transaksi Usaha Dagang Menggunakan Aplikasi Akuntansi Untuk Memudahkan Penyajian Laporan. *JAIS-Journal of Accounting ..., 1*(1).
- Suryanti, E., & Mubarok, H. (2022). Analisis Peranan Laporan Keuangan Dalam Meningkatkan Penjualan Pada Mitra Ms. 2(1), 1–8. https://doi.org/https://doi.org/10.31294/jasika.

v2i01.1128

Zeinora, Z., & Septariani, D. (2019). ANALISIS KELEBIHAN DAN KEKURANGAN SERTA KEBERMANFAATAN MENGGUNAKAN SOFTWARE ACCURATE, MYOB, ZAHIR ACCOUNTING DAN PENERAPANNYA DI UNIVERSITAS INDRAPRASTA PGR. *12 September*, 6(4), 341–353. https://doi.org/http://dx.doi.org/10.30998/jabe. v6i4.4969